# Gebruikershandleiding EvryOnline installeren op een Chromebook

# Gebruik van een Chromebook

Deze handleiding geeft stap voor stap aan hoe je de beveiligde werkplek kan installeren op je Chromebook. Voor deze handleiding is uitgegaan van ChromeOS versie 126.0.6478.222 Gebruik je een andere versie van ChromeOS dan is het mogelijk dat deze handleiding niet overeenkomt.

#### Google Play Store activeren

Om EvryOnline te kunnen gebruiken dient eerst de Google Play Store geactiveerd te worden. Mocht je de Google Play store al hebben, ga dan naar stap 4.

1. Klik onderaan in de balk op de tijd en daarna op het tandwiel (instellingen)

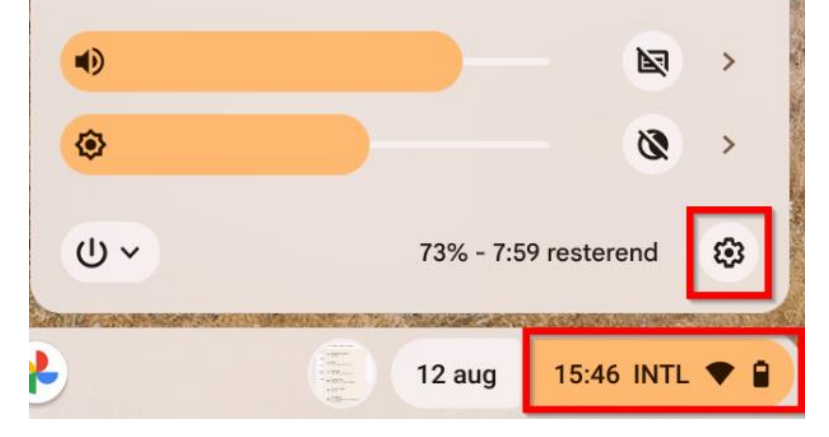

2. Klik op "Apps" en klik bij "Google Play-voorkeuren beheren" op "Aanzetten".

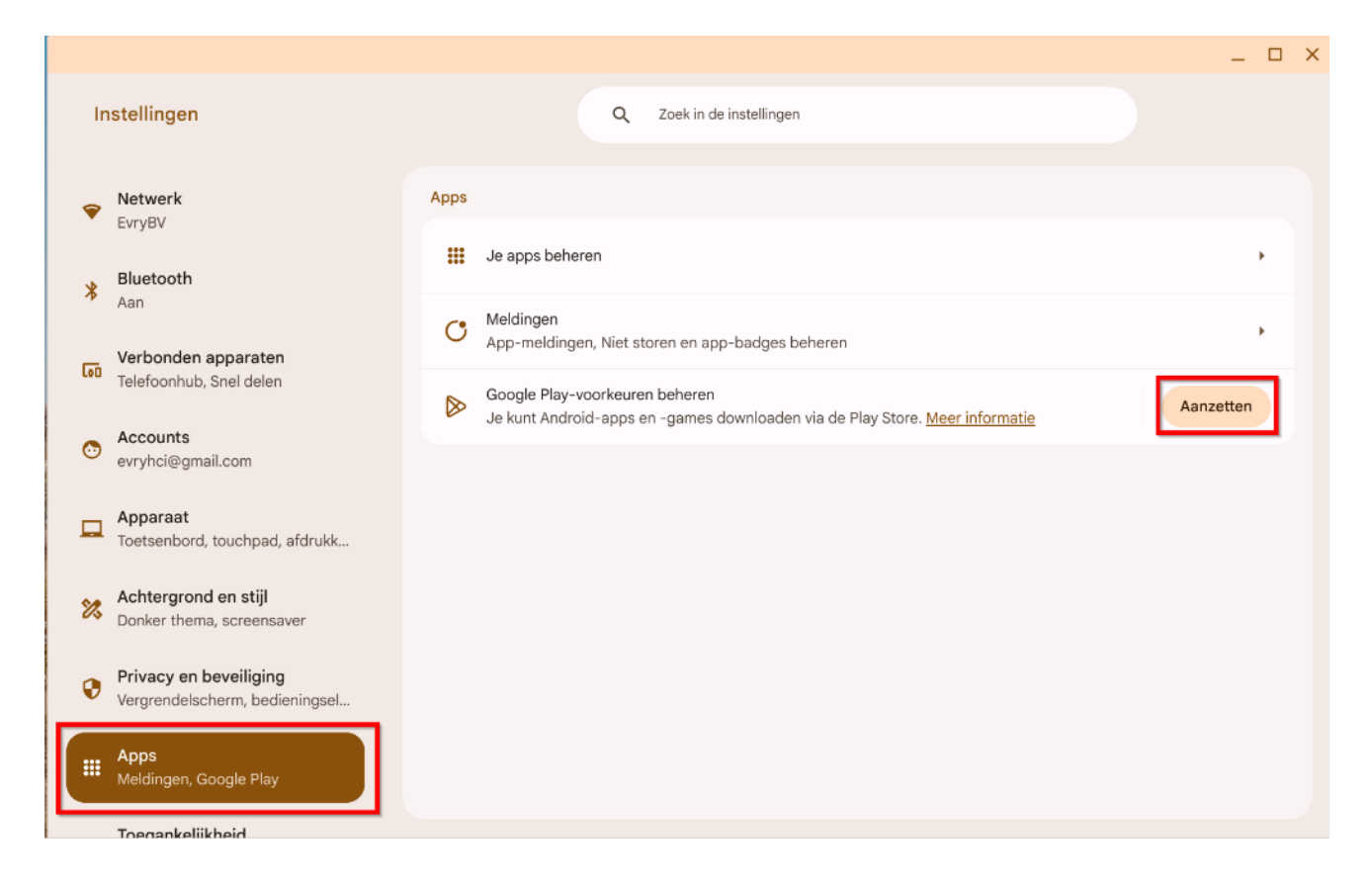

 Er opent zich een nieuw scherm omtrent "Google Play-apps en -services. Klik onderaan op "Meer" en daarna op "Accepteren". Google Play wordt ingesteld.

|                                                                                                    | — |      | × |
|----------------------------------------------------------------------------------------------------|---|------|---|
|                                                                                                    |   |      |   |
| Google Play-apps en -services                                                                                                    |   |      |   |
| Gebruik Google Play om Android-apps te installeren                                                                                                    |   |      |   |
| <b>Leeftijdsbeperkingen.</b> Als u gebruik wilt maken van Google Play, moet u beschikken over<br>een geldig Google-account (' <b>Google-account</b> '), waarop de volgende leeftijdsbeperkingen<br>van toepassing zijn. Als u in uw land wordt beschouwd als minderjarig, moet u toestemming<br>hebben van uw ouder of voogd om Google Play te gebruiken en om in te stemmen met de<br>Voorwaarden. U moet voldoen aan eventuele aanvullende leeftijdsbeperkingen die van                                                                                                    | 3 |      |   |
| Privacybeleid van Google                                                                                                    |   |      |   |
| Stuur gebruiks- en diagnostische gegevens. Verbeter je Android-functionaliteit door automatisch diagnostische, apparaat- en app-gebruiksgegevens naar Google te sturen. Deze gegevens kunnen worden gebruikt om de systeem- en app-stabiliteit te verbeteren en andere optimalisaties mogelijk te maken. Daarnaast zijn bepaalde verzamelde gegevens nuttig voor Google-apps en -partners, zoals Android-ontwikkelaars. Als je de instelling voor aanvullende Web- en app-activiteit hebt aangezet, kunnen deze gegevens worden opgeslagen in je Google-account. Meer informatie |   |      |   |
| Een back-up maken in Google Drive. Gemakkelijk je gegevens herstellen of op elk gewenst<br>moment van apparaat wisselen. Je back-up omvat app-gegevens. Je back-ups worden geüploar<br>naar Google en versleuteld met het wachtwoord van je Google-account. Meer informatie                                                                                                    | d |      |   |
| Annuleren                                                                                                    |   | Meer |   |
|                                                                                                    |   |      |   |

## Microsoft Remote Desktop installeren

4. Start de app "Play Store".

Deze kan je vinden door onderaan op de ronde knop "launcher" te klikken en dan op "Play Store".

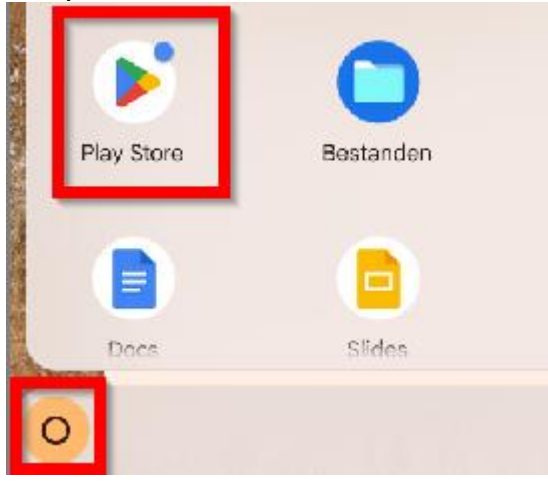

5. Klik bovenaan in het zoekvenster (naast het vergrootglas) en zoek naar "Microsoft Remote Desktop". Druk op "installeren" en hierna op "openen".

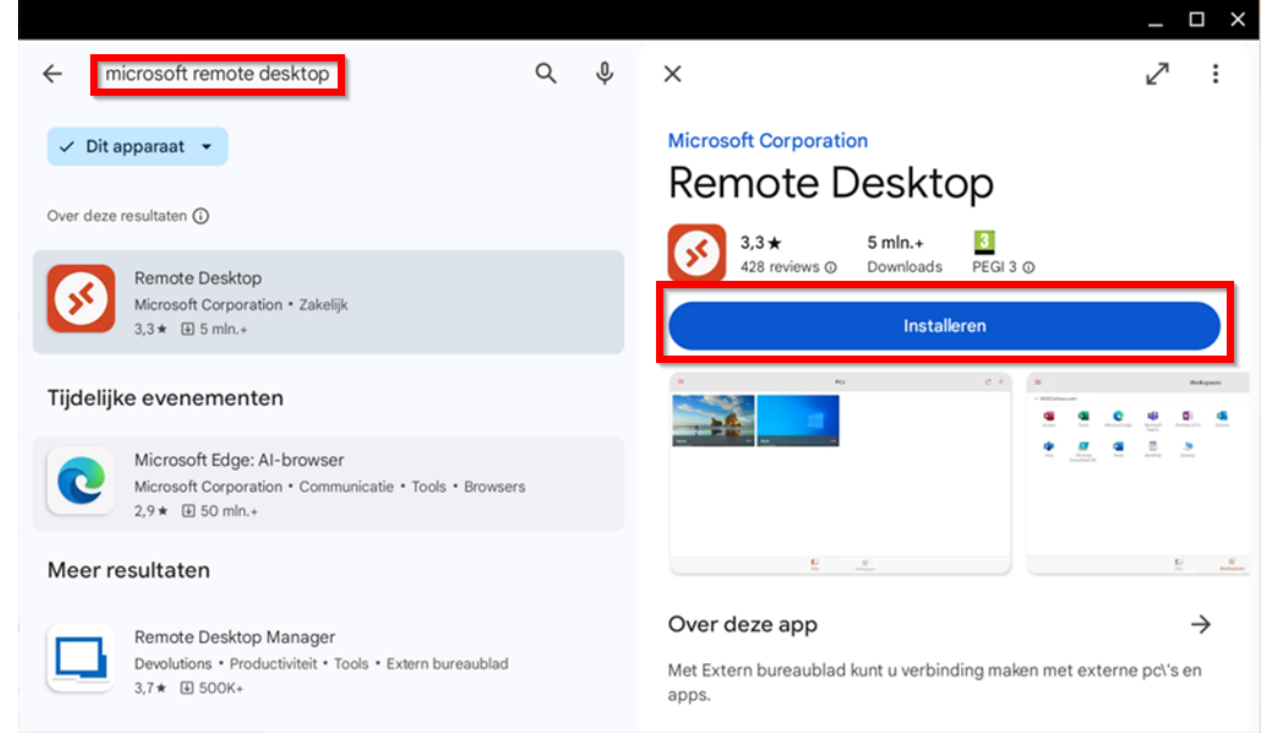

Microsoft Remote Desktop instellen

- Start de app "Microsoft Remote Desktop" (als deze nog niet geopend is).
- Je kan een melding krijgen
  "Deze app is ontworpen voor mobiel". Klik op "begrepen" om door te gaan.

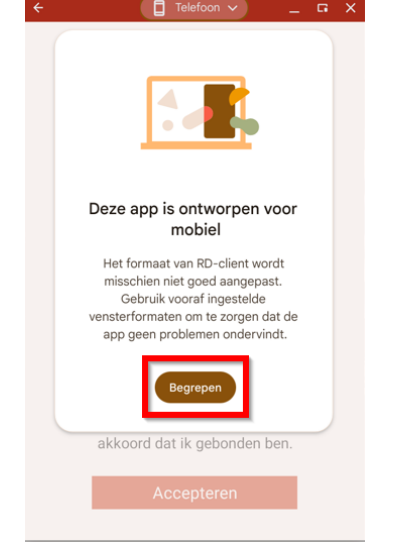

8. 8. Je krijgt een melding om voorwaarden te accepteren. Druk op "accepteren" om de voorwaarden te accepteren.

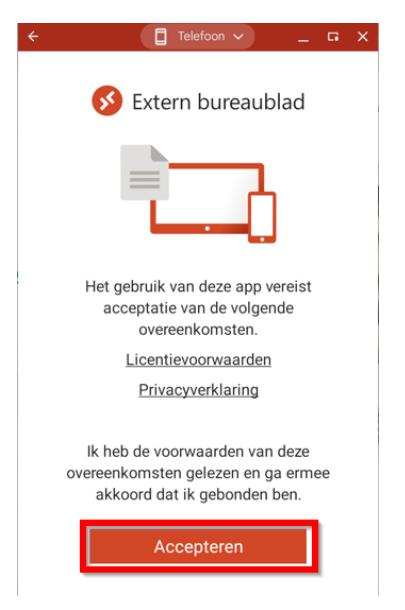

9. Klik bovenaan op "Telefoon" en kies de optie "Formaat aanpasbaar". Je krijgt een melding of je "Formaat aanpassen" wilt toestaan. Vink de optie "Niet meer vragen voor deze app" aan en druk op "Toestaan".

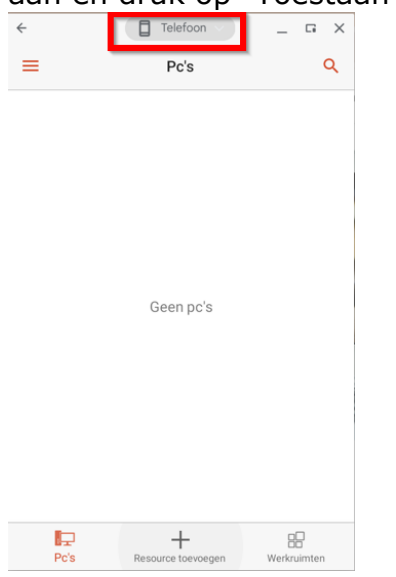

10.Druk rechtsonder in de balk op de tijd en klik op instellingen.

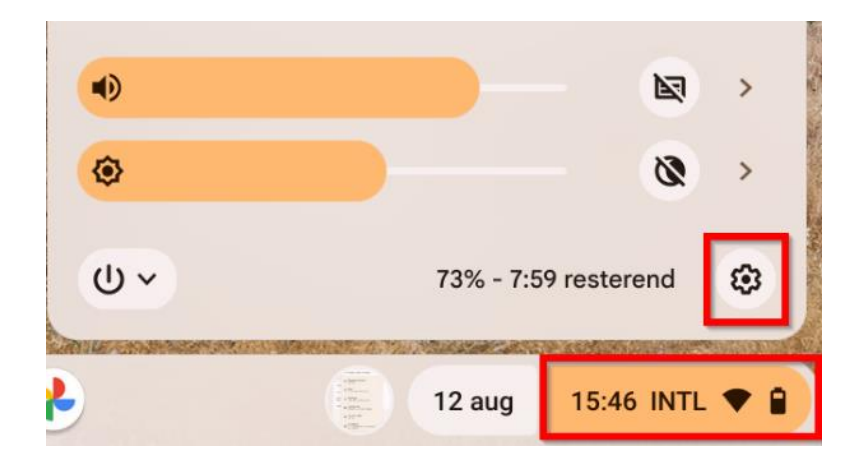

11.Klik op "Apps", "Google Play-voorkeuren beheren".

| In | stellingen                                               | Q Zoek in de instellingen                                                                                             |   |
|----|----------------------------------------------------------|----------------------------------------------------------------------------------------------------|---|
| Ŷ  | Netwerk<br>EvryBV                                        | Apps                                                                                                    |   |
| *  | <b>Bluetooth</b><br>Aan                                  | Je apps beheren                                                                                                    | • |
| 60 | Verbonden apparaten                                      | Meldingen<br>App-meldingen, Niet storen en app-badges beheren                                                         | • |
| 0  | Accounts                                                 | Google Play-voorkeuren beheren<br>Je kunt Android-apps en -games downloaden via de Play Store. <u>Meer informatie</u> | • |
|    | Apparaat<br>Toetsenbord, touchpad, afdrukk               |                                                                                                    |   |
| *  | Achtergrond en stijl<br>Donker thema, screensaver        |                                                                                                    |   |
| 0  | Privacy en beveiliging<br>Vergrendelscherm, bedieningsel |                                                                                                    |   |
|    | Apps<br>Meldingen, Google Play                           |                                                                                                    |   |

#### 12.Klik op "Android Instellingen". Er opent zich een nieuw venster.

| ← Google Play-voorkeuren beheren                                                        |             |
|-----------------------------------------------------------------------------------------|-------------|
| Google Play openen                                                                      | Z           |
| Android-instellingen                                                                    | Z           |
| USB-apparaten beheren<br>Geef Android-apps toegang tot USB-apparaten op deze Chromebook | ,           |
| Google Play- en Android-apps verwijderen                                                | Verwijderen |

| 13.Klik d | op "Apps".                                           |   |   |
|-----------|------------------------------------------------------|---|---|
| ÷         |                                                      | - | × |
| In        | stellingen                                           |   |   |
| ٩         | Zoeken in de instellingen                            |   |   |
| ÷         | Netwerk en internet<br>Wifi, hotspot                 |   |   |
|           | Apps<br>Recente apps, standaard-apps                 |   |   |
| ¢         | Meldingen<br>Meldingsgeschiedenis, gesprekken        |   |   |
|           | Opslagruimte<br>44% in gebruik, 17,89 GB beschikbaar |   |   |
| ょう        | Geluid en trillen<br>Niet storen                     |   |   |

14.Klik op "speciale app-toegang". Zie je deze optie niet direct, scrol dan naar beneden.

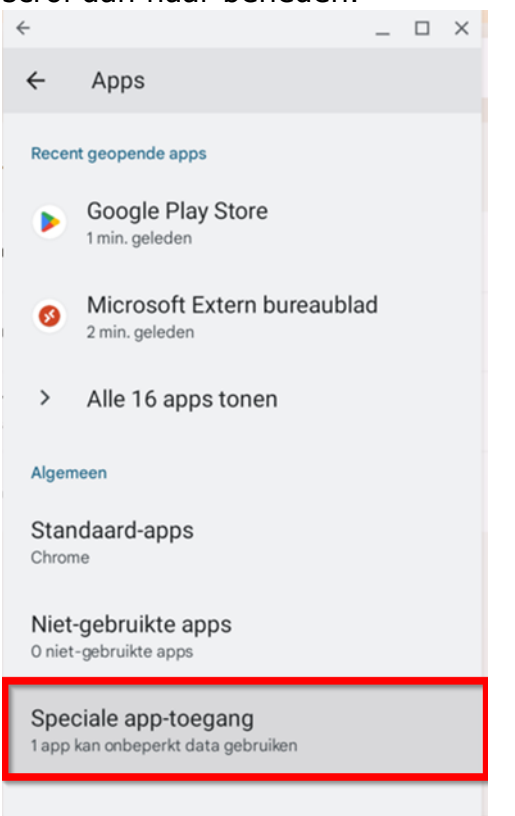

15.Klik op "toegang tot alle bestanden:

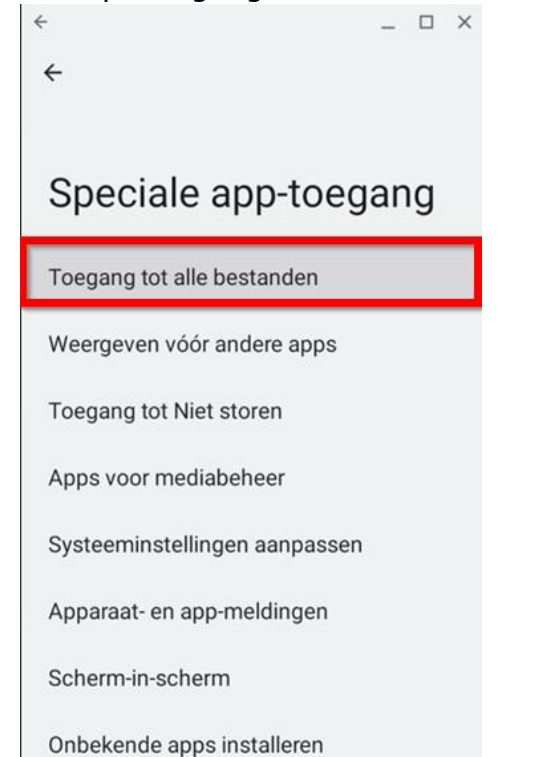

#### 16.Klik op "Microsoft Extern Bureaublad".

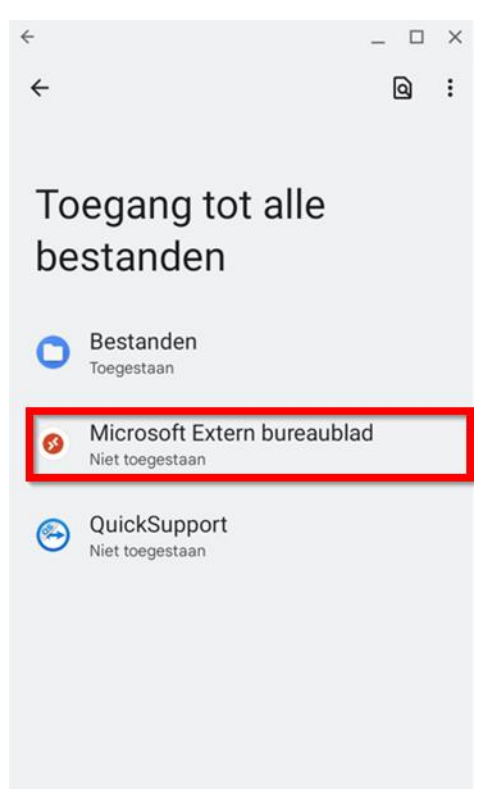

17.Vink de optie "toegang geven om alle bestanden te beheren" aan en klik rechtsboven op het kruisje om het scherm te sluiten.

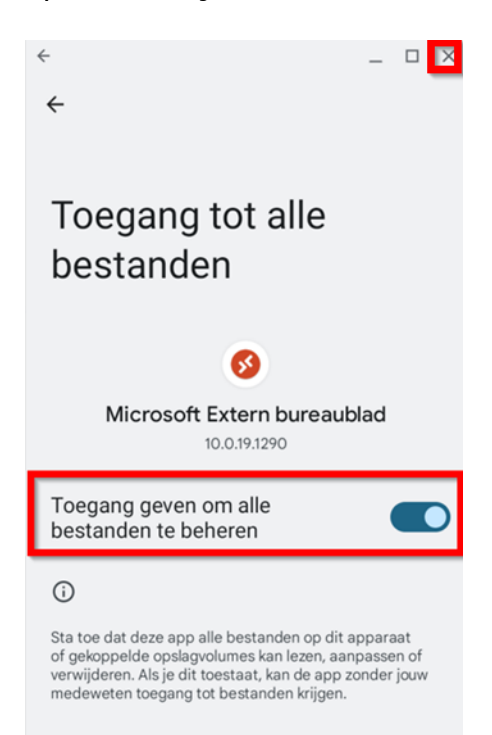

## Inloggen op EvryOnline

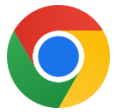

18. Start de app "Chrome"

(Deze kan je vinden door onderaan op de ronde knop "launcher" te klikken en dan op de app met de naam "Chrome"). Ga in Chrome naar de website "evry.nl/werkplek" (zonder aanhalingstekens).

19.Scrol naar beneden tot aan "handleiding inloggen EvryOnline werkplek". Vul bij "Gebruikersnaam" je EV gebruikersnaam in (in dit voorbeeld EV-0000-01).

Kies het juiste officepakket (in dit voorbeeld Libre).

Druk op "Downloaden".

*Kijk in de email die je van ons hebt ontvangen voor de juiste gebruikersnaam en officepakket of neem contact op met de hoofdgebruiker.* 

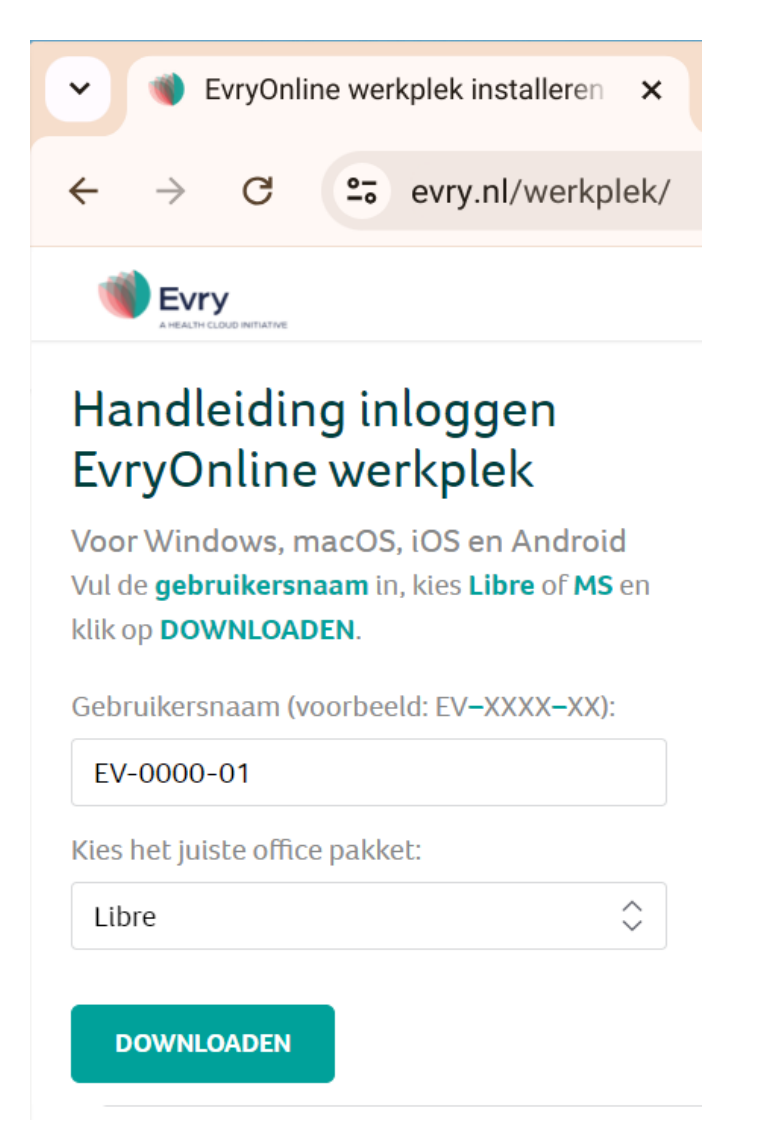

20.Klik rechtsboven op de 3 verticale puntjes en kies "downloads".

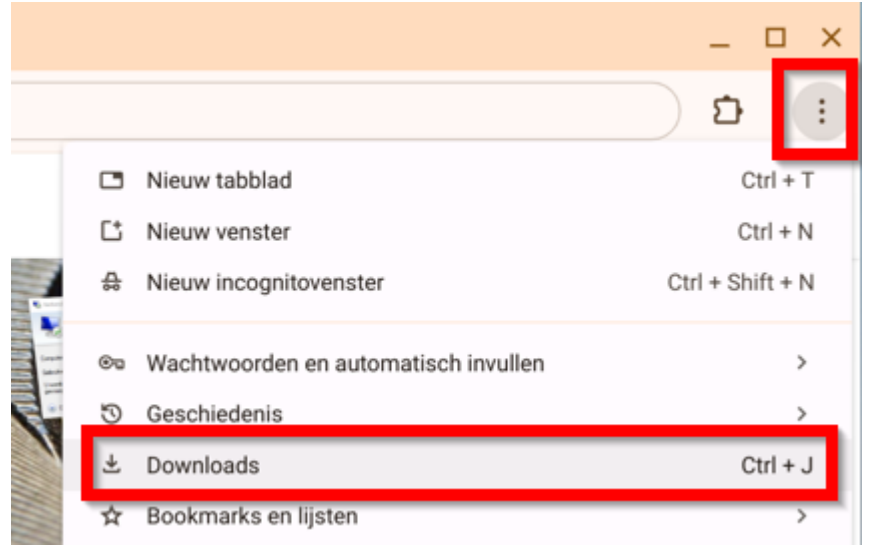

21.Het download venster opent nu.

Klik op de blauwe link van het gedownloade .rdp bestand (in dit voorbeeld 'Werkplek EV-0000-01.rdp").

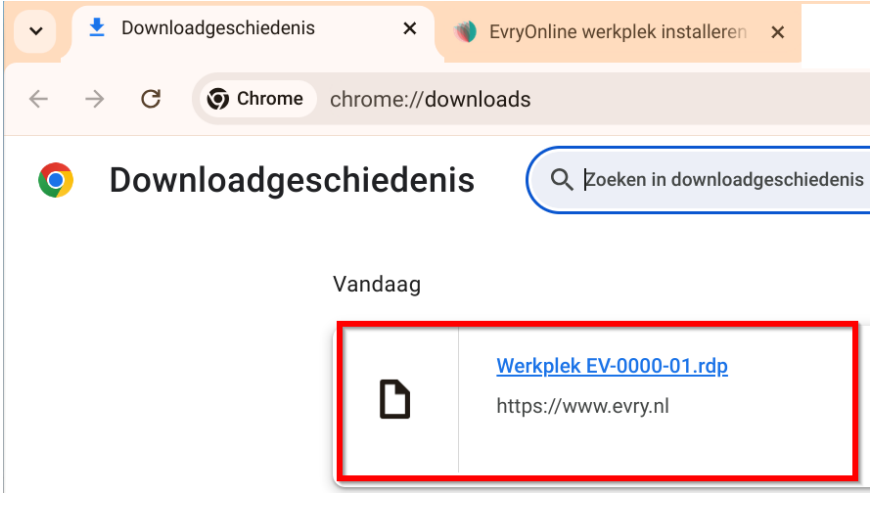

22. De Microsoft Remote Desktop app wordt nu gestart. Vink de optie "Nooit meer vragen om verbindingen met deze PC" aan en klik op "Verbinding maken".

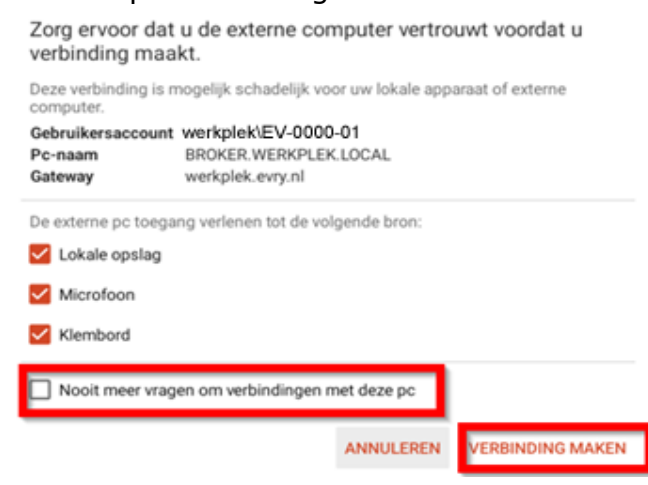

23.Je gaat nu eerst inloggen op de gateway.

Vul bij gebruikersnaam je EV klantnummer in.

Vul bij wachtwoord het bijbehorende wachtwoord in en klik op "doorgaan". Kijk in de email die je van ons hebt ontvangen voor de juiste gebruikersnaam en wachtwoord of neem contact op met de hoofdgebruiker.

| Voer u | w gebi | ruikersaccou | nt in |
|--------|--------|--------------|-------|
|--------|--------|--------------|-------|

Dit gebruikersaccount wordt gebruikt om verbinding te maken met (gateway).

GEBRUIKERSNAAM

| EV-0000-01 |           |          |
|------------|-----------|----------|
| WACHTWOORD |           |          |
| *****      |           |          |
|            |           |          |
|            | ANNULEREN | DOORGAAN |

24.Je gaat nu inloggen op de externe PC.

Je krijgt nu nogmaals een inlogscherm.

De gebruikersnaam is al ingevuld.

Vul het wachtwoord in dat hoort bij het EV klantnummer en klik op "Doorgaan".

*Kijk in de email die je van ons hebt ontvangen voor het wachtwoord of neem contact op met de hoofdgebruiker.* 

| Voer uw gebruikersac                                                         | count in                                |
|------------------------------------------------------------------------------|-----------------------------------------|
| Dit gebruikersaccount wordt ge<br>te maken met BROKER.WERKP<br>(externe pc). | ebruikt om verbinding<br>LEK.LOCAL:3389 |
| GEBRUIKERSNAAM                                                               |                                         |
| werkplek\EV-0000-01                                                          | ×                                       |
| WACHTWOORD                                                                   |                                         |
|                                                                              | ×                                       |
|                                                                              |                                         |
| ANNU                                                                         | ILEREN DOORGAAN                         |

25. Er komt een melding "het certificaat kan niet worden geverifieerd". Vink de optie "Nooit meer vragen om verbindingen met deze pc" aan, en druk op "verbinding maken".

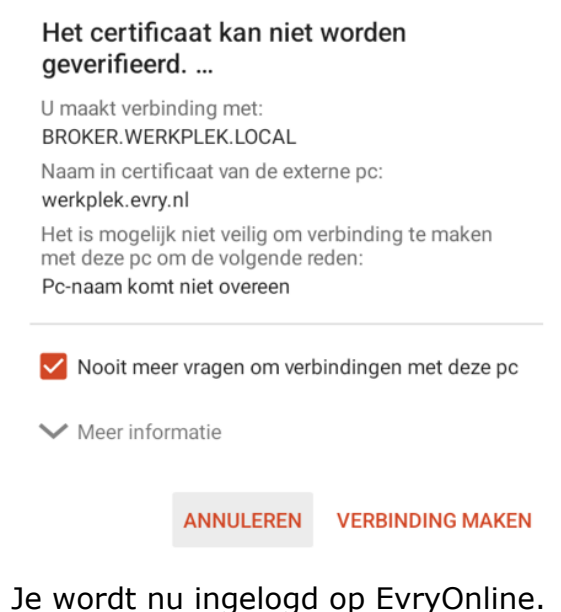

### Opnieuw inloggen op de beveiligde werkplek

- 26. Als je opnieuw wilt inloggen start je de app "RD-client". (launcher, RD-client). In de app is nu een snelkoppeling aangemaakt voor de desbetreffende werkplek.
- 27. Klik hierop om in te loggen op de beveiligde werkplek.

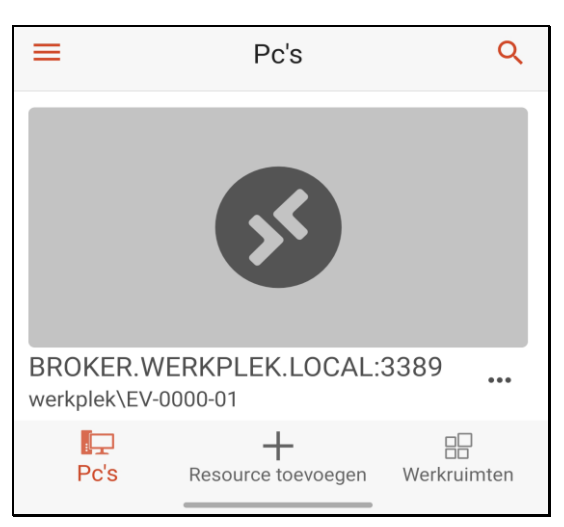

# **Evry Helpdesk**

Telefonisch: 070 - 777 1008 (Maandag t/m vrijdag 9:00 - 17:00)

E-mail: <u>helpdesk@evry.nl</u>